Instalacija i konfiguracija RedHat Cluster servisa (HA) na RedHat Enterprise Linux Server 6.3

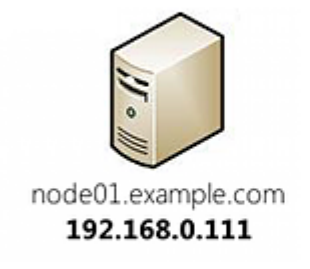

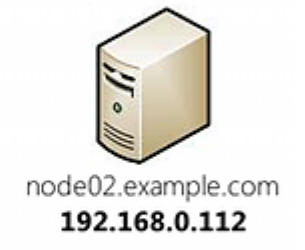

# 1. Instalacija RHEL 6.3 na serverima (node01, node02)

- Podešavanje servera

## 2. Konfigurisanje clustering softwera

- Kreiranje clustera i dodavanje nodova
- Dodavanje Failover Domena
- Dodavanje resursa (IP, Apache)
- Dodavanje Servis Grupe

## 3. Demonstracija

- Startovanje resursa
- Stopiranje resursa
- Migriranje resursa sa jednog na drugi server (node)
- Monitoring clustering servisa

## 4. Pitanja, predlozi, ispravke?

#### 1. Instalacija RHEL 6.3 na serverima (node01, node02)

Ugasite SELinux (node01, node02)

sed -i s/SELINUX=enforcing/SELINUX=disabled/g /etc/selinux/config

Podesite /etc/hosts fajl (node01, node02)

echo "192.168.0.111 node01.example.com" >> /etc/hosts
echo "192.168.0.112 node02.example.com" >> /etc/hosts

Ugasite nepotrebne servise (node01, node02)

chkconfig abrt-ccpp off chkconfig abrt-oops off chkconfig abrtd off chkconfig acpid off chkconfig atd off chkconfig auditd off chkconfig autofs off chkconfig cpuspeed off chkconfig certmonger off chkconfig crond off chkconfig cups off chkconfig haldaemon off chkconfig ip6tables off chkconfig iptables off chkconfig irgbalance off chkconfig kdump off chkconfig libvirt-guests off chkconfig mdmonitor off chkconfig messagebus off chkconfig netfs off chkconfig nfslock off chkconfig portreserve off chkconfig postfix off chkconfig rpcbind off chkconfig rpcgssd off chkconfig rpcidmapd off chkconfig sysstat off chkconfig udev-post off

Dodajte cluster servise u startup (node01)

chkconfig luci on chkconfig ricci on chkconfig cman on chkconfig rgmanager on

Dodajte cluster servise u startup (node02) chkconfig ricci on chkconfig cman on chkconfig rgmanager on

Podesite password za korisnika ricci (node01, node02) passwd ricci

Podesite Apache **/etc/httpd/conf/httpd.conf** (node01, node02) Listen 192.168.0.222:80

Napravite fajl /var/www/html/index.php (node01, node02) <?php echo "Apache is runing on <strong>" . exec('hostname') . "</strong>"; ?>

Ugasite nepotrebne Apache module (node01, node02) cd /etc/httpd/conf.d mkdir disabled mv webalizer.conf wsgi.conf perl.conf ssl.conf disabled/

Nakon toga restartujte servere (node01, node02) reboot

# 2. Konfigurisanje clustering softwera

Pristupite web interjfesu za konfiguraciju clustera na sledeći način https://192.168.0.111:8084

Unesite sledeće podatke Username: **root** Password: **password** zatim kliknite na **Login**.

| High Availability |           |       |  | About |
|-------------------|-----------|-------|--|-------|
| Homebase          |           |       |  |       |
|                   |           |       |  |       |
|                   |           |       |  |       |
|                   | Login     |       |  |       |
|                   | Exernance | root  |  |       |
|                   | Password  | ••••• |  |       |
|                   | Login     |       |  |       |
|                   | _         |       |  |       |
|                   |           |       |  |       |
|                   |           |       |  |       |
|                   |           |       |  |       |
|                   |           |       |  |       |
|                   |           |       |  |       |
|                   |           |       |  |       |

Da bi započeli konfiguraciju kliknite na Manage Clusters zatim na Create.

| High Availability | 1              |        |                |               |        | About Admin Preferences Logaut |
|-------------------|----------------|--------|----------------|---------------|--------|--------------------------------|
| Homebase Clusters | _              | _      | _              | _             | _      |                                |
| Homebase          | Add Create Rem | ove    |                |               |        |                                |
| Manage Clusters   | Kane           | Status | Possible Votes | Current Votes | Quorum | Nodes Joined                   |
|                   |                |        |                |               |        |                                |
|                   |                |        |                |               |        |                                |
|                   |                |        |                |               |        |                                |
|                   |                |        |                |               |        |                                |
|                   |                |        |                |               |        |                                |
|                   |                |        |                |               |        |                                |
|                   |                |        |                |               |        |                                |
|                   |                |        |                |               |        |                                |
|                   |                |        |                |               |        |                                |
|                   |                |        |                |               |        |                                |
|                   |                |        |                |               |        |                                |

Kada se pojavi Create New Cluster unesite sledeće podatke

Cluster Name: TestCluster

Odaberite Use the Same Password for All Nodes (password ricci korisnika)

Node Name: node01.example.com, node02.example.com

Odaberite Use Locally Installed Packages zatim kliknite na Create Cluster.

| Clusters         Homebase         Manage Clusters         Create New Cluster         Use the Same Password for All Nodes         Node Name         Password         Ricci Histmane         Ricci Histmane         Ris                                                                                                    | rum Hindet juined |
|----------------------------------------------------------------------------------------------------|-------------------|
| Iomebase Ianage Clusters Create New Cluster Custer Name Custer Name Custer Nam | um Nodes Jained   |
| Manage Clusters     Name     TestCluster     Nume     Nume       Cluster Name     TestCluster     Itele the Same Password for All Nodes       Node Name     Password     Ricci Hossname     Ricci Port       Node Name     Password     Ricci Hossname     Ricci Port       node01 example.com     +++++++     node02.example.com     11111       Add Another Node     •++++++++     node02.example.com     11111       Download Packages     Ites Localed Packages     Ites Localed Packages                                                                                                    | rum Hindes Jained |
| Cluster Name TeatCluster  Use the Same Password for All Nodes  Node Name Password Ricci Hossname Ricci Port  node01.example.com 11111  Add Another Ricce  Download Packages  Itea Located Backages  Itea Located Backages  Itea Locat |                   |
| Use the Same Password for All Nodes      Node Name     Password     Ricci Hossname     Ricci Port     rode01.example.com     11111     Add Another Node      Download Packages      Ite Local Local Local Local     Substances                                                                                                    |                   |
| Node Name     Password     Ricci Hostname     Ricci Fort       node01.example.com     +++++++     node01.example.com     11111       node02.example.com     11111     Image: Common common comm                                                                                                    |                   |
| node01.example.com     node01.example.com     11111       node02.example.com     node02.example.com     11111       Add Another Riode       Download Packages       Itel.orable letrable Radiances                                                                                                    |                   |
| node02.example.com     node02.example.com     11111     Download Packages     IteLocally letralief Packages                                                                                                    |                   |
| Add Another Node  Download Packages  Itica Locally IstraTed Packages                                                                                                    |                   |
| Download Packages     Itel Locally learning Packages                                                                                                    |                   |
| Drawlood Packages     Brail control large Packages                                                                                                    |                   |
| Ise Locally Isstalled Packages                                                                                                    |                   |
| - on one one in the second second sec |                   |
| Rebot Nodes Behre Joining Cluster                                                                                                    |                   |
|                                                                                                    |                   |
| Enable Shared Storage Support                                                                                                    |                   |
|                                                                                                    |                   |
|                                                                                                    |                   |
| Create Chuster                                                                                                    |                   |

Kada se završi kreiranje osnovne konfiguracije prikazaće vam se informacije o članovima **TestCluster** clustera.

| High Availability           |                               |                |            |                                |             | About Admin Preferences Logast |
|-----------------------------|-------------------------------|----------------|------------|--------------------------------|-------------|--------------------------------|
| Homebase Clusters Te        | stCluster                     |                |            |                                |             |                                |
| Homebase<br>Manage Clusters | Nodes Fence Devices Failow    | r Domains Reso | ources Ser | vice Groups Configure          |             |                                |
| TentClunter                 | 🔾 Add 🎯 Reboot 🔗 Join Cluster | Cleave Cluster | C Delete   |                                |             |                                |
|                             | node01.exemple.com            | Node ID        | 1          | Cluster Member                 | 00:00:16:34 | node01.example.com             |
|                             | node02.example.com            | 2              | 1          | Cluster Member                 | 00:00:17:16 | node02.example.com             |
|                             |                               |                |            | Select an item to view details |             |                                |
|                             |                               |                |            |                                |             |                                |
|                             |                               |                |            |                                |             |                                |
|                             |                               |                |            |                                |             |                                |
|                             |                               |                |            |                                |             |                                |
|                             |                               |                |            |                                |             |                                |
|                             |                               |                |            |                                |             |                                |
|                             |                               |                |            |                                |             |                                |

Nakon toga kliknite na Failover Domains zatim na Add.

| High Availability           |                                    |                                       |                                       |
|-----------------------------|------------------------------------|---------------------------------------|---------------------------------------|
| Homebase Clusters Te        | stCluster                          |                                       |                                       |
| Homebase<br>Manage Clusters | Nodes Fence Devices Failover Domai | ns Resources Service Groups Configure |                                       |
| TestCluster                 | Add ODelete                        |                                       |                                       |
| TERCIPATI                   | Kame                               | Prioritized                           | Restricted                            |
|                             |                                    | No item to display                    |                                       |
|                             |                                    |                                       | · · · · · · · · · · · · · · · · · · · |
|                             |                                    |                                       |                                       |
|                             |                                    |                                       |                                       |
|                             |                                    |                                       |                                       |
|                             |                                    |                                       |                                       |
|                             |                                    |                                       |                                       |
|                             |                                    |                                       |                                       |
|                             |                                    |                                       |                                       |
|                             |                                    |                                       |                                       |

Kada se pojavi Add Failover Domain to Cluster unesite sledeće

## Name: FailoverDomain

Odaberite Prioritized, Restricted i No Failback

Selektujete oba servera (**node01**, **node02**) i postavite njihove prioritete (**1**, **2**) Zatim kliknite na **Create**.

|                             | ty              |                           |                                                          |                            | About Admin Preferences Lagrat |
|-----------------------------|-----------------|---------------------------|----------------------------------------------------------|----------------------------|--------------------------------|
| Homebase Clusters           | TestCluster     |                           |                                                          |                            |                                |
| Homebase<br>Manage Clusters | Nodes Fence Dev | ices Failover Domains Res | sources Service Groups                                   | Configure                  |                                |
|                             | Add C Delete    | Add Failover Domain       | to Cluster                                               |                            |                                |
| • TestSlaster               | Name            | Name FailoverDomain       |                                                          |                            | Restricted                     |
|                             |                 | Prioritized               | Order the nodes to which s                               | envices failover.          |                                |
|                             |                 | Restricted                | Service can run only on nod                              | es specified.              |                                |
|                             |                 | No Failback               | Do not send service back to<br>when it becomes available | a 1st priority node again. |                                |
|                             |                 |                           | Member                                                   | Priority                   |                                |
|                             |                 | node01.example.com        | ×.                                                       | 1                          |                                |
|                             |                 | node02.example.com        | V                                                        | 2                          |                                |
|                             |                 | Create                    |                                                          |                            | 4                              |
|                             |                 |                           |                                                          |                            |                                |
|                             |                 |                           |                                                          |                            |                                |
|                             |                 |                           |                                                          |                            |                                |
|                             |                 |                           |                                                          |                            |                                |
|                             |                 |                           |                                                          |                            |                                |

Nakon toga je potrebno dodati resurse **(servise)** koje će cluster koristiti. Kliknite na **Resources** zatim na **Add**.

| High Availability           | /                      |                                    |                    | About Admin Preferences Logout |
|-----------------------------|------------------------|------------------------------------|--------------------|--------------------------------|
| Homebase Clusters 7         | festCluster            |                                    |                    |                                |
| Homebase<br>Manage Clusters | Nodes Fence Devices Fa | ilover Domains Resources Service G | roups Configure    |                                |
|                             | Add 🖸 Delete           |                                    |                    |                                |
| TestCluster                 | Name/1P                | Түре                               | in Use             |                                |
|                             |                        | N                                  | ia item to display |                                |
|                             |                        |                                    |                    |                                |
|                             |                        |                                    |                    |                                |
|                             |                        |                                    |                    |                                |
|                             |                        |                                    |                    |                                |
|                             |                        |                                    |                    |                                |
|                             |                        |                                    |                    |                                |

Kada se pojavi **Add Resource to Cluster** izaberite sledeće Iz liste izaberite **IP Address** i unesite IP Address: **192.168.0.222** i selektujete **Monitor Link** Zatim kliknite na **Submit**.

| High Availabilit            | y                  |                                                                                                    |               | About Admin Preferences Logost |
|-----------------------------|--------------------|----------------------------------------------------------------------------------------------------|---------------|--------------------------------|
| Homebase Clusters           | TestCluster        |                                                                                                    |               |                                |
| Homebase<br>Manage Clusters | Nodes Fence Device | es Failover Domains Resources Service Grou                                                                                                    | ips Configure |                                |
| TentClanter                 | Add Delete         | Туре                                                                                                    |               | in Use                         |
|                             |                    | Add Resource to Cluster                                                                                                    |               |                                |
|                             |                    | IP Address<br>Netmask Bits (optional)<br>Monitor Link<br>Disable Updates to Static Routes<br>Number of Seconds to Steep After Removing an IP Address | 192.168.0.222 |                                |
|                             |                    | Subres                                                                                                    |               | 4                              |
|                             |                    |                                                                                                    |               |                                |

Ponovo kliknite na **Add**.

Kada se pojavi Add Resource to Cluster izaberite sledeće

Iz liste izaberite **Apache**. Unesite Name: **Apache** i Shutdown Wait (seconds): **10** Zatim kliknite na **Submit**.

| High Availabili             | ity                         |                           |                                | About Admin   | Preferences Logou |
|-----------------------------|-----------------------------|---------------------------|--------------------------------|---------------|-------------------|
| Homebase Clusters           | TestCluster                 |                           |                                |               |                   |
| Homebase<br>Manage Clusters | Nodes Fence Devic           | es Failover Domains Resou | urces Service Groups Configure |               |                   |
| TestOuter                   | Add ODelete                 |                           |                                |               |                   |
| TRICLESH                    | Name/IP                     | Туре                      |                                | in Use        |                   |
|                             | 192.168.0.222               |                           |                                | No            |                   |
|                             |                             | Add Resource to Cluste    | r                              |               |                   |
|                             | 192.168.0.222               |                           |                                |               | 8                 |
|                             | IP Address                  | Apache                    |                                |               |                   |
|                             | IP Address                  | Name                      | Apache                         | 192.168.0.222 |                   |
|                             | Netmask Bits (optional)     | Server Root               | /etc/httpd                     |               |                   |
|                             | Monitor Link                | Config File               | conf.httpd.conf                | 12            |                   |
|                             | Number of Seconds to Static | httpd Options             |                                | 10            |                   |
|                             |                             | Shutbown Wart (seconds)   | 10                             |               |                   |
|                             | Apply                       | Submit Cancel             |                                |               |                   |
|                             |                             |                           |                                |               |                   |
|                             |                             |                           |                                |               |                   |

Nakon toga kliknite na Service Groups zatim na Add.

| High Availability           |                     |                               |                         |                 | About Admin Preferences Logaut |
|-----------------------------|---------------------|-------------------------------|-------------------------|-----------------|--------------------------------|
| Homebase Clusters T         | estCluster          | _                             | _                       |                 |                                |
| Homebase<br>Manage Clusters | Nodes Fence Devices | Failover Domains Resources 56 | ervice Groups Configure |                 |                                |
| TestCluster                 | I Name              | Status                        | Autostart               | Failover Domain |                                |
|                             |                     |                               | No item to display      |                 |                                |
|                             |                     |                               |                         |                 |                                |
|                             |                     |                               |                         |                 |                                |
|                             |                     |                               |                         |                 |                                |
|                             |                     |                               |                         |                 |                                |
|                             |                     |                               |                         |                 |                                |
|                             |                     |                               |                         |                 |                                |
|                             |                     |                               |                         |                 |                                |
|                             |                     |                               |                         |                 |                                |

Kada se pojavi Add Service Group to Cluster unesite sledeće

Service Name: WebServer

Izaberite Automatically Start This Service

Izaberite iz liste Failover Domain FailoverDomain

Zatim kliknite na Add Resource i izaberite 192.168.0.222

Nakon toga kliknite na Add Child Resource i izaberite Apache.

Zatim kliknite na **Submit**.

| High Availability           |             |                                                                                                    |   |           | ٨ | osat Admin Prafarences Logout |
|-----------------------------|-------------|----------------------------------------------------------------------------------------------------|---|-----------|---|-------------------------------|
| Homebase Clusters To        | estCluster  | Add Service Group to Cluster                                                                                                    | - | _         | - |                               |
| Manage Clusters TextCluster | Node<br>Add | Service Name<br>Automatically Start This Service<br>Run Exclusive<br>Failover Domain<br>Recurrery Policy                             |   | WebServer |   |                               |
|                             |             | Restart Options<br>Maximum Number of Restart Failures Before Relocating<br>Length of Time in Seconds After Which to Forget a Restart |   |           |   |                               |
|                             |             | Add Resource Cancel                                                                                                    |   |           | 4 |                               |
|                             |             |                                                                                                    |   |           |   |                               |

Kada se završi kreiranje **Service Groups** dobićete sledeći ekran sa informacijama o status servisa.

| High Availability           |                         |                                                     |           | About Admin Preferences Logaut |
|-----------------------------|-------------------------|-----------------------------------------------------|-----------|--------------------------------|
| Homebase Clusters Te        | estCluster              |                                                     |           |                                |
| Homebase<br>Manage Clusters | Nodes Fence Devices     | Failover Domains Resources Service Groups Configure |           |                                |
| TestCluster                 | 🕒 Add 🚺 Start 🔹 Restart | O Disatrie O Delete                                 |           |                                |
|                             | WebServer               | Status<br>Running on node01.exemple.com             | Autostart | Failover Domain                |
|                             |                         | Select an item to view details                      |           |                                |
|                             |                         |                                                     |           |                                |

# 3. Demonstracija

Stopiranje resursa (node01 ili node02) clusvcadm -s WebServer

Startovanje resursa (node01 ili node02) clusvcadm -R WebServer

Migriranje resursa sa jednog na drugi server (node01 ili node02) clusvcadm -r WebServer -m node02.example.com

Monitoring clustering servisa cman\_tool nodes clustat -i 1